# °4M

# Spreader V2 Variable Rate

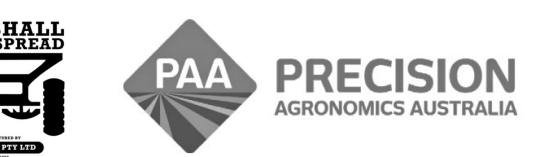

www.i4m.tech

admin@precisionag.com.au

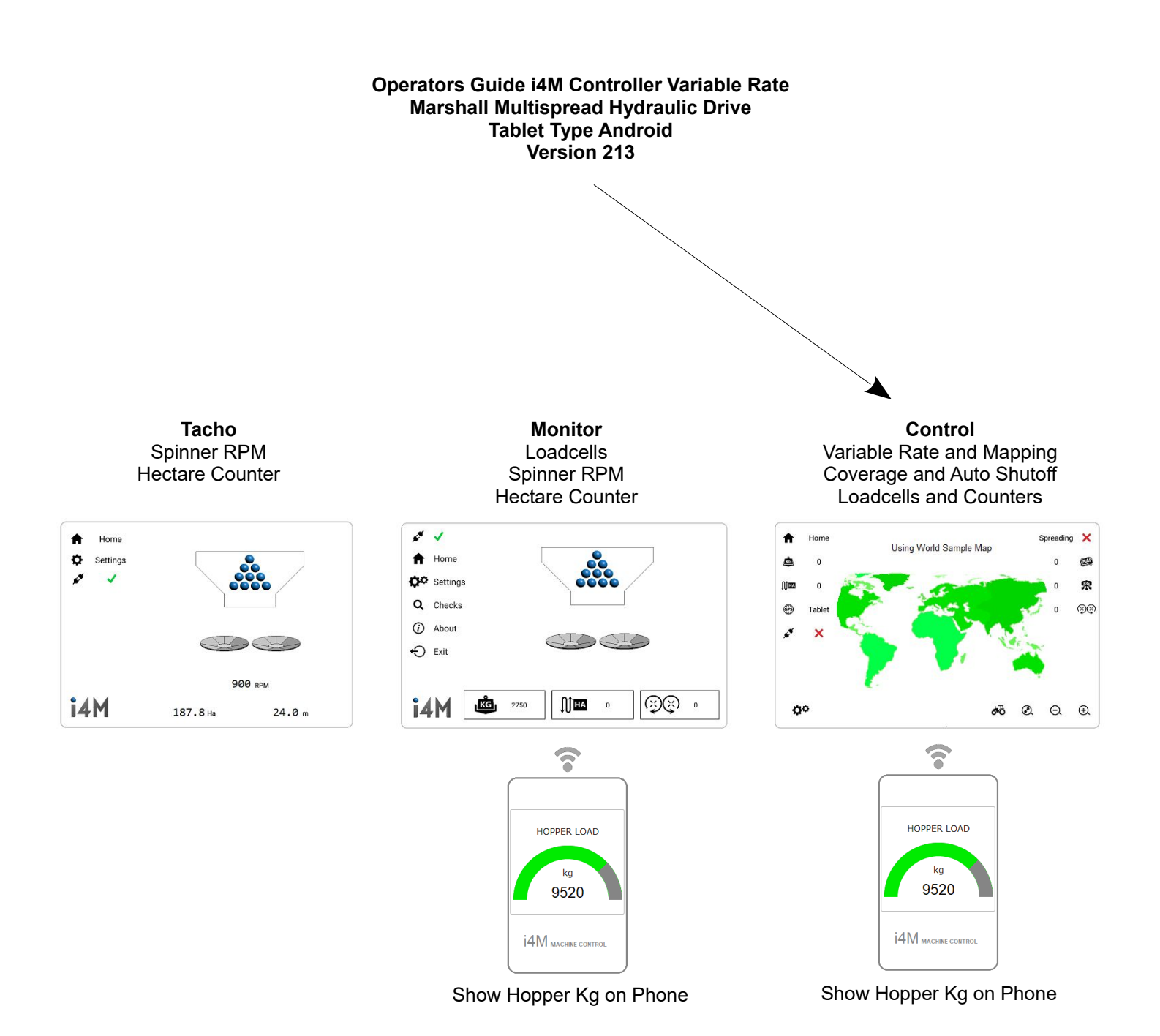

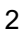

#### Foreward

This is a basic guide for the i4M Control System only. Important Safety and Operating information is contained in the Spreader Operators Manual, and must be read prior to operating this equipment. This guide provides supplementary information only.

| Contents                  | Page |
|---------------------------|------|
| Installation and Power On | 04   |
| Android App               | 05   |
| Machine Setup             | 05   |
| Auto Door Control         | 06   |
| Products                  | 07   |
| Hopper Kilograms          | 07   |
| Operating the Spreader    | 08   |
| Calibrating Products      | 10   |
| Hydraulics                | 11   |
| Setup Hydraulic Spinners  | 11   |
| Setup Hydraulic Belt      | 11   |
| Fine Tune Hydraulic Belt  | 14   |
| Using Multiple Machines   | 14   |
| Prescription Maps         | 15   |

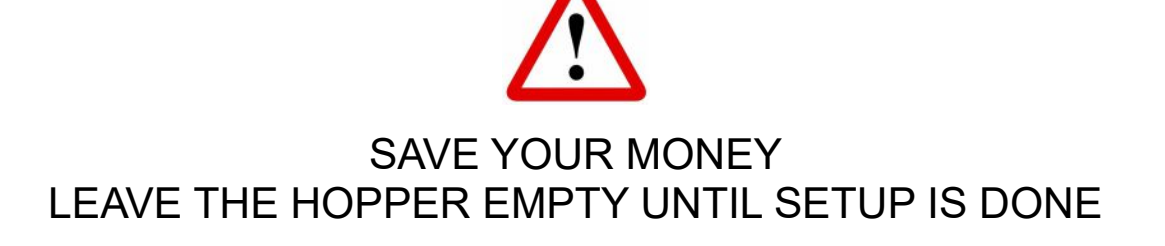

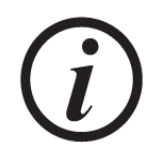

# WANT THE FASTEST SETUP? FOLLOW THIS GUIDE FROM START TO FINISH

#### Installation – Tractors with ISO Socket

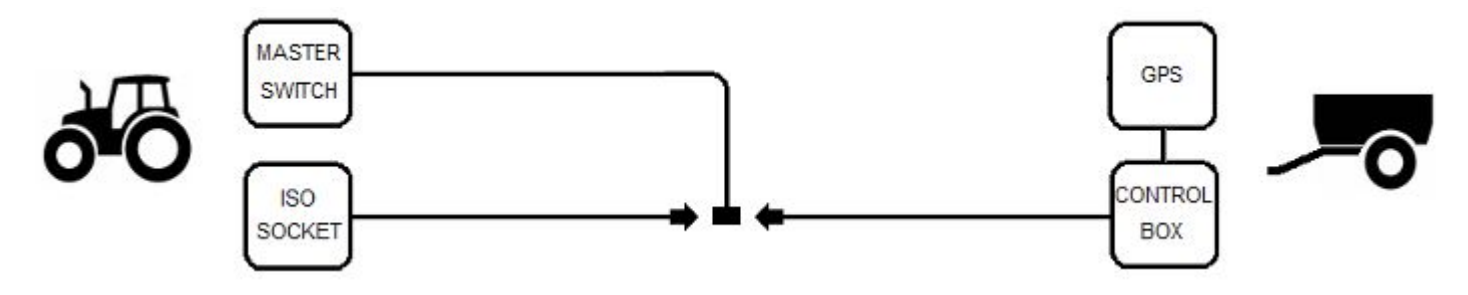

- Install the master switch in the tractor cab
- Connect the harness to the ISO socket
- The ISO socket is used for power only, it is not connected to the tractor CANBUS
- Connect the GPS box power cable to the control box harness
- The GPS automatically communicates to the control box using WIFI

#### Installation – Tractors without ISO Socket

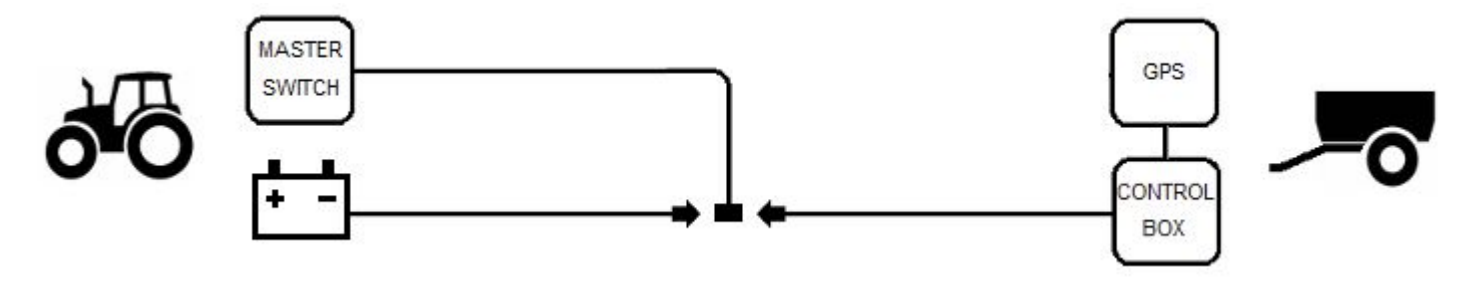

- Install the master switch in the tractor cab
- Connect the power harness to 12volts and ground
- If possible use a switched power source (power is off when the tractor key is off)
- Connect to power located after the battery isolator (prevent the tractor battery going flat)
- Power source should be capable of supplying 20amps
- If connecting direct to the battery, unplug the spreader cable when not using the spreader
- Connect the GPS box power cable to the control box harness
- The GPS automatically communicates to the control box using WIFI

#### Power On

- The i4M controller and GPS unit take 5 seconds to boot up
- There is a diagnostic LED on the boxes
- · Control Box LED: Red is booting up, Green is on solid when ready to use

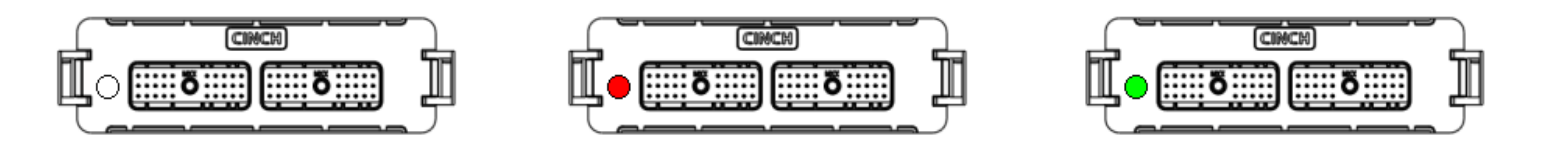

#### Android App

- Install the <u>i4M Spreader V2</u> app on your tablet
  After the app is installed, connect the tablet to the controller
- Open the wifi settings and connect to MACHINE WIFI

| SETT       | INGS Q                                                    | CONNECTIONS                                       |  |
|------------|-----------------------------------------------------------|---------------------------------------------------|--|
| D          | Connections<br>WI-FI, Bluetooth, Data usage, Flight mode  | Wi-Fi<br>MACHINE WIFI                             |  |
| <b>↓</b> » | Sounds and vibration<br>Sounds, Vibration, Do not disturb | Bluetooth<br>Connect to nearby Bluetooth devices. |  |

#### **Machine Setup**

• Open the i4M Spreader app

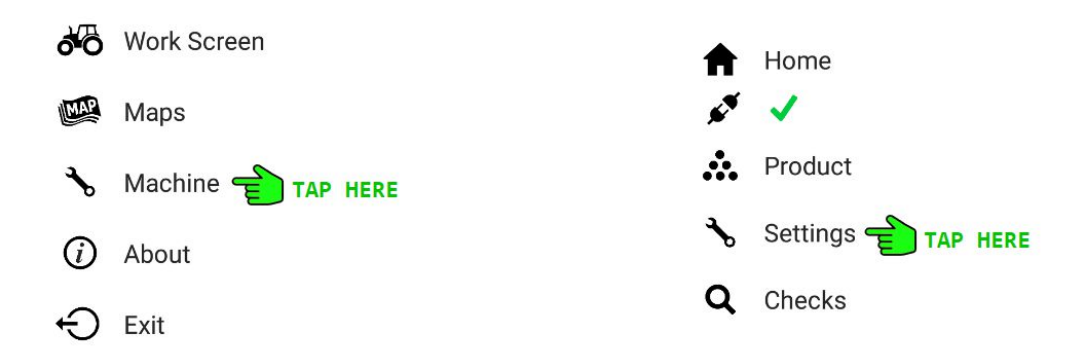

| 4  | Cattinga | GPS Settings |                                                                                 |                                                               |
|----|----------|--------------|---------------------------------------------------------------------------------|---------------------------------------------------------------|
| ъ  | Settings | Change       | i4M GPS Receiver is installed                                                   |                                                               |
| Ŝ  | Hopper   | 6.0          | Distance from GPS to coverage area in metres<br>Adjust to prevent coverage gaps |                                                               |
| Û₽ | Hectares |              |                                                                                 | Check these settings                                          |
| Ø  | Machine  |              |                                                                                 | i4M GPS is Optional<br>Equipment, it may not be               |
| (  | GPS      |              |                                                                                 | installed                                                     |
| 5  | Device   |              |                                                                                 | i4M GPS Receiver is required<br>for Coverage and Auto Shutoff |
|    |          |              |                                                                                 | Make this number smaller to reduce coverage gaps              |
|    |          |              |                                                                                 | Increase this number to prevent coverage overlaps             |

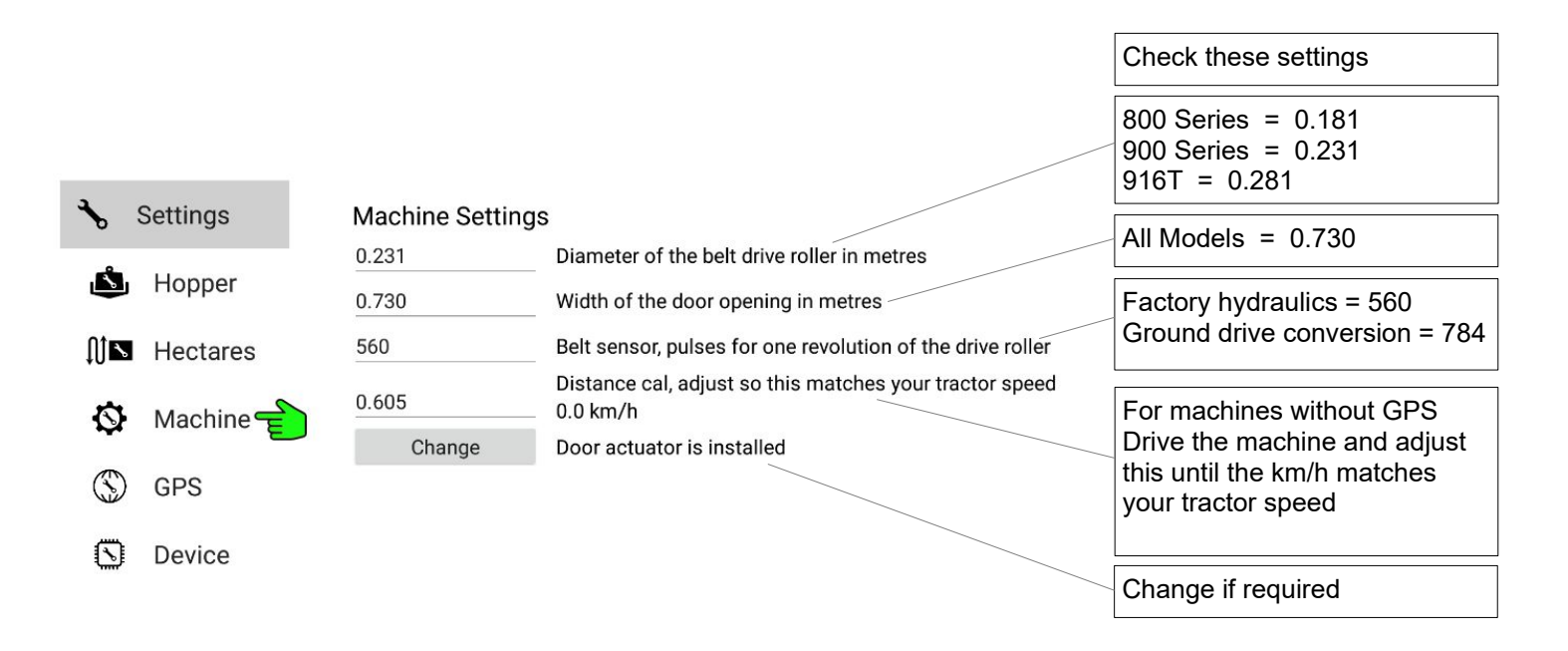

#### Auto Door Control - Door Actuator

- · Electrical actuator that automatically sets the height of the door
- Optional equipment, it may not be installed
- The actuator contains a position sensor that requires calibration

| م<br>ف | Checks | ltem<br>Open<br>Close<br>Target Height<br>Actual Height<br>Door Sensor | Value<br>?<br>?<br>?<br>? | Unit<br>Status<br>Status<br>mm<br>mm<br>mV | Description<br>Actuator retract command<br>Actuator extend command<br>Desired door height or opening<br>Actual door height or opening<br>Door position sensor voltage read | ding                                                       |
|--------|--------|------------------------------------------------------------------------|---------------------------|--------------------------------------------|----------------------------------------------------------------------------------------------------|------------------------------------------------------------|
| đ      | Belt   | Door Contro                                                            | <br>Cat de                | orto the tor                               | at beight for oprooding                                                                                                    |                                                            |
| ٩      | Door 🛖 | Open                                                                   | Set do                    |                                            | jet neight for spreading                                                                                                    |                                                            |
|        |        | Close                                                                  |                           |                                            |                                                                                                    |                                                            |
|        |        | Stop                                                                   |                           |                                            |                                                                                                    | Follow these steps                                         |
|        |        | Reset Actuar                                                           | tor –<br>or is not jamr   | med or blocke                              | ed                                                                                                    | Reset Actuator will clear faults with the sensor and motor |
|        |        | 2 Tractor runnir<br>3 Tap OPEN, wa                                     | ig<br>hit for it to sto   | ac                                         |                                                                                                    |                                                            |
|        |        | 4 Tap CLOSE, w                                                         | ait for it to st          | top                                        |                                                                                                    |                                                            |
|        |        | 5 Tap SET, door                                                        | should move               | e to the corre                             | ct spreading height                                                                                                    | Collibrate the concert if you                              |
|        |        | Calibrate Do                                                           | or Sensor                 |                                            |                                                                                                    | have replaced the Actuator or                              |
|        |        | Calibrate                                                              | This v                    | vill improve th                            | ne door accuracy                                                                                                    | the i4M Controller                                         |

#### Products

| •   | Product 📤 | Current Product                              |                               |         | Tap to choose a product<br>There's 20 stored products                          |
|-----|-----------|----------------------------------------------|-------------------------------|---------|--------------------------------------------------------------------------------|
| ••• |           | Previous                                     | Next                          |         |                                                                                |
| *   | Settings  | Urea                                         |                               | Name    |                                                                                |
| Q   | Checks    | 24.00                                        | Spread width (m)              |         | Edit the name if you want<br>Enter the width<br>Enter your desired door height |
|     |           | 811.70                                       | Calibration factor            |         |                                                                                |
|     |           | There are 20 products<br>Tap any box to edit | s, tap Previous / Next to sel | ect one |                                                                                |

#### Changing the Spread Width

• After the product is calibrated, you can change the Spread Width anytime, you don't need to calibrate again

#### Changing the Door Height

• After the product is calibrated, you can change the Door Height anytime, you don't need to calibrate again

#### Hopper Kilograms – Machines with Loadcells

- · Electrical weigh scales to show the amount of product in the hopper
- Optional equipment, they may not be installed
- · Loadcells do not work until they are calibrated

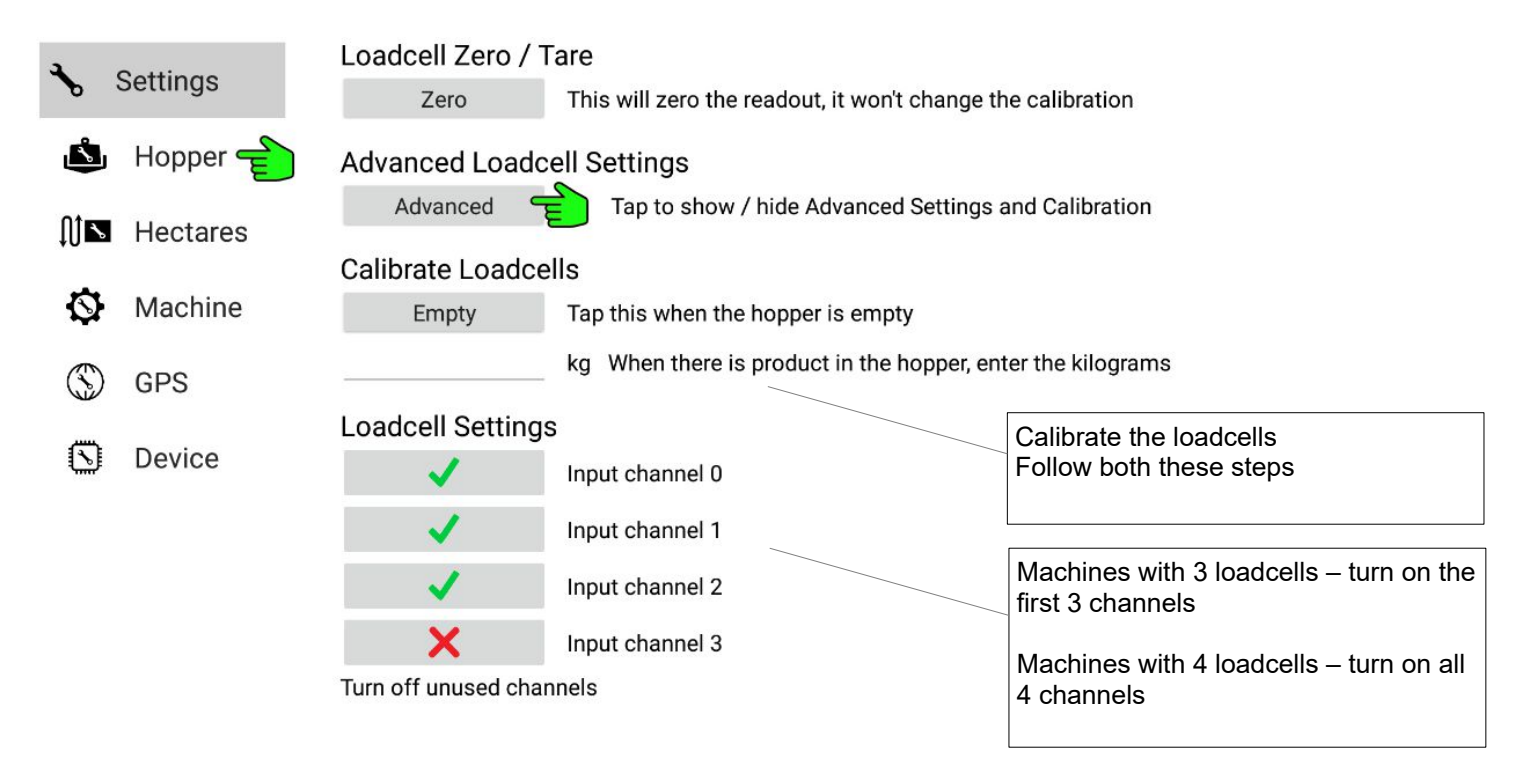

#### **Display Hopper Kilograms on your Phone**

- · You can see the hopper kilograms while you are filling up the spreader
- Connect your phone to MACHINE WIFI
- Open a web browser
- Enter this in the address bar: 192.168.50.50

- Operating the Spreader
  When first using the spreader, do not fill the hopper (save your money, test it empty)
  Go to the app Main Menu

| ðÖ         | Work Screen |                     |                            |
|------------|-------------|---------------------|----------------------------|
| MAP        | Maps 💼      | Would you like to u | se a Map or Preset values? |
| €          | Machine     | IMAP                | Maps                       |
| <i>(i)</i> | About       | E.                  | Preset 🗲                   |
| G          | Exit        |                     |                            |
|            |             |                     |                            |

#### • Enter some rates

| <b>f</b> | Home     | Enter kg/ha to use on the Work Scr | reen |                                                                   |
|----------|----------|------------------------------------|------|-------------------------------------------------------------------|
|          | Coverage | 500                                |      | Enter a Rate (in kg/ha)                                           |
|          |          | 1000                               |      | You can enter more rates if you want<br>to change them on the run |
|          |          | 2000                               | -    |                                                                   |

#### Open the work screen

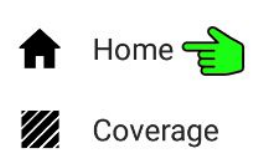

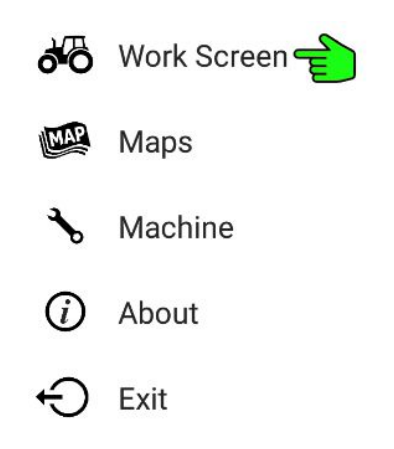

#### **Operating the Spreader**

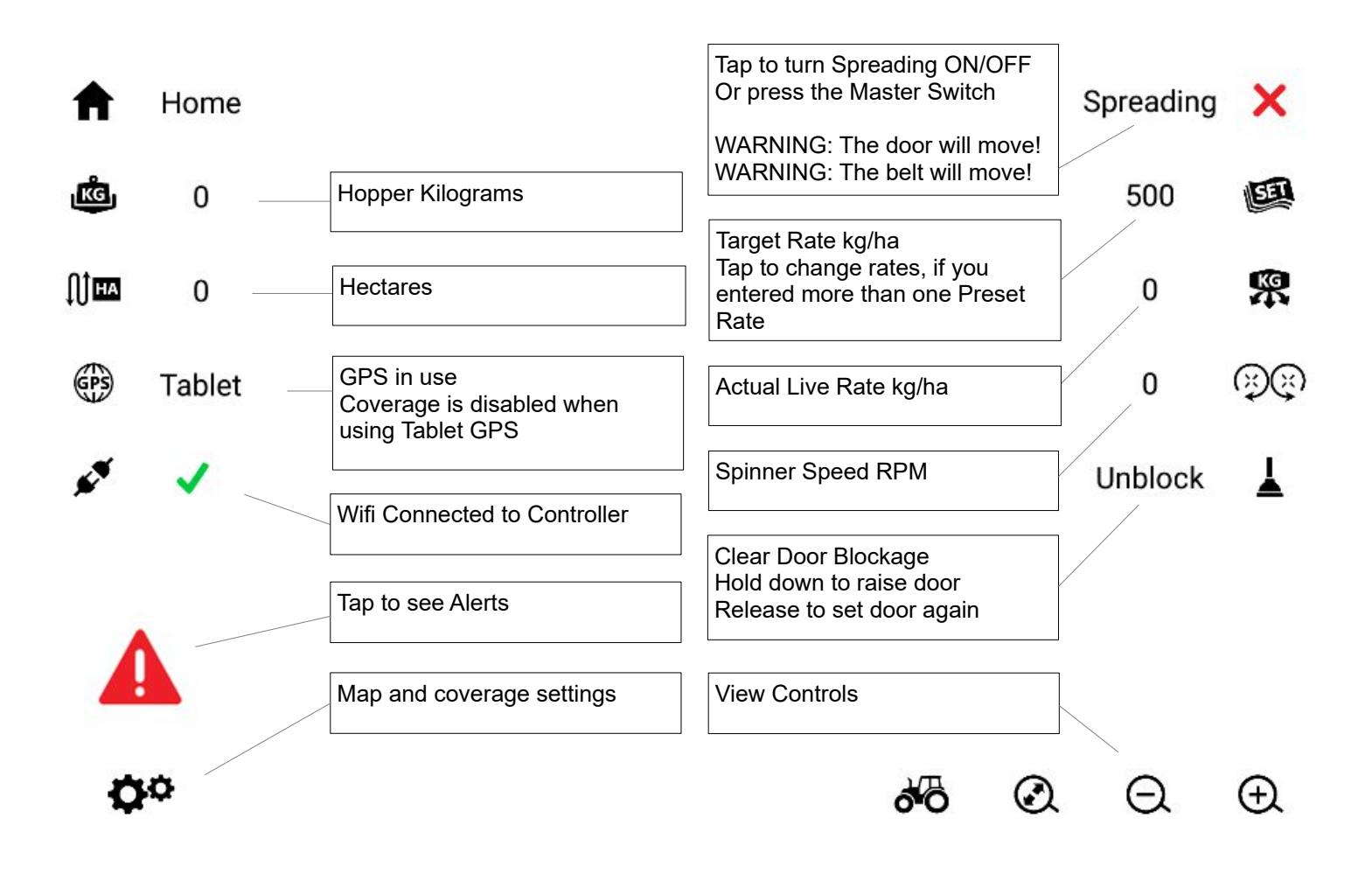

- The controller is ready to use
- If the hydraulics are already setup, you can start spreading
- If hydraulics need to be setup, see the Hydraulics Section

### **Calibrating Products**

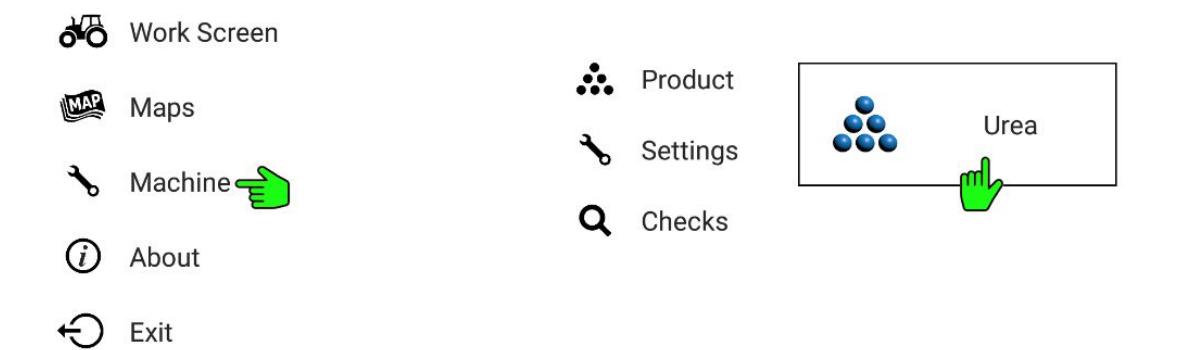

## **Current Product**

| Previous           | Next                                    |                                                      |
|--------------------|-----------------------------------------|------------------------------------------------------|
| Urea               | Name                                    |                                                      |
| 24.00              | Spread width (m)                        | Use default cal for existing products                |
| 100                | Door height (mm)                        | Enter bulk density for new products                  |
| 811.70             | Calibration factor                      | You can manually adjust this to fine tune the output |
| There are 20 produ | icts, tap Previous / Next to select one |                                                      |
| Tap any box to edi | t                                       |                                                      |
| Increasing the cal | factor will put out less product        |                                                      |
|                    |                                         |                                                      |

# **Calibration Sample**

| New                | Start a new sample                         | Follow these steps to calibrate<br>More kilograms will be more accurate   |
|--------------------|--------------------------------------------|---------------------------------------------------------------------------|
| 512.4              | Amount dispensed kg                        | Useful Tip:                                                               |
| 1 Start a new sam  | ple                                        | If you have loadcells, read the kg<br>before and after, to get the amount |
| 2 Go spreading, or | manually run out some product              | dispensed                                                                 |
| 3 Come back to th  | is page, enter the actual kg that went out |                                                                           |

#### **Hydraulics**

- IMPORTANT: Low engine RPM will cause Spinner and Belt issues
- Tractor hydraulic pumps are coupled to the engine (low engine revs = low hydraulic flow)
- Tractor hydraulic specs are taken at high engine RPM (2000RPM or more)
- Auto transmissions that throttle back the engine can cause low flow issues
- Disable engine throttling, set to 1600RPM or more, as required

#### **Setup Hydraulic Spinners**

- · Spinners are operated manually
- Connect hoses to tractor remote number 1 (or priority remote)
- Connect to standard remotes, Do not use high flow return, Incorrect return will damage the tractor
- If the tractor has hydraulic flow controls Set flow to 50% (adjust this later to set the spinner speed) Set time to continuous
- On the spreader, set the manual flow control to full open
- If tractor does not have hydraulic flow controls Use the manual flow control valve on the spreader to set your spinner speed

#### Setup Hydraulic Belt

- Two types of Hydraulic Belt Drives
- PWM Valve has a solenoid valve on the Spreader
- AUTO Hydraulics controls the tractor hydraulic flow (Deere CNH only)

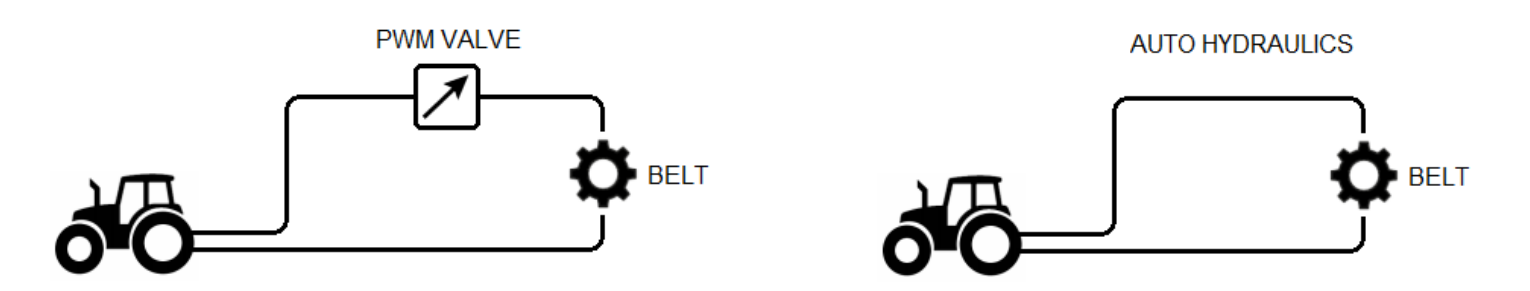

#### **PWM Valve Setup**

- · Connect hoses to any tractor remote
- · Connect to standard remotes, Do not use high flow return, Incorrect return will damage the tractor
- Set the tractor hydraulic flow to 50% (IMPORTANT: Too much oil will starve the Spinners)
- Set time to continuous
- · Engage the remote before you start spreading

**Quick Manual Test** 

- Engage the remote
- On the tablet go to MACHINE > CHECKS > BELT and send a Manual Command of 50
- Tap Cancel when done

#### AUTO Hydraulics Setup – DEERE Tractors

- Connect the AUTO Hydraulics cable (WARNING: key and battery isolator must be off)
- Connect the hoses to tractor remote number 3
- Set the hydraulic flow to 70%
- Push remote 3 forward slowly, belt must turn correctly (swap hoses if it turns backwards)

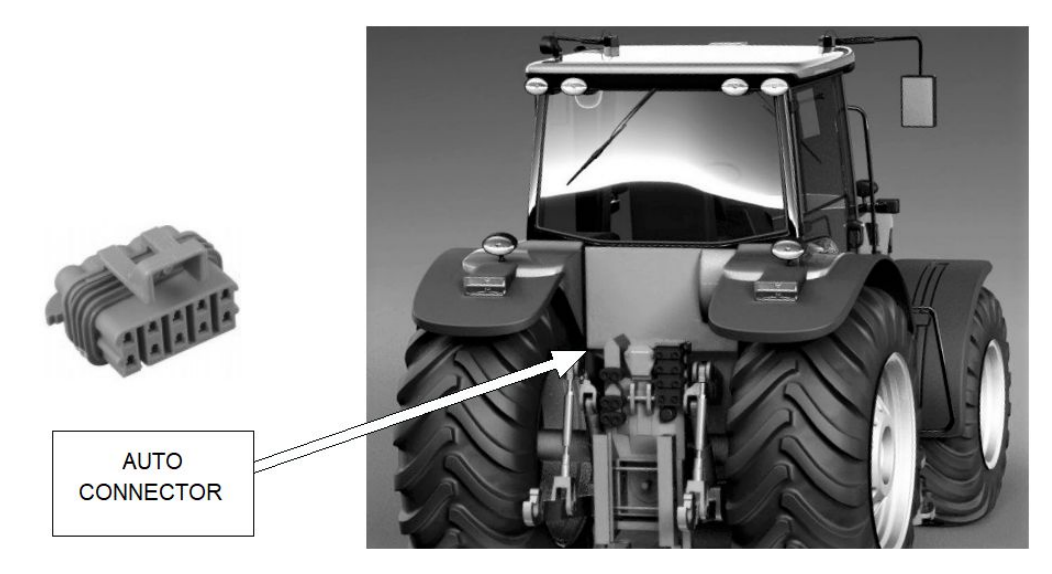

Check the tractor hydraulic display shows AUTO below remote number 3

| - |    |   |  |
|---|----|---|--|
| - |    |   |  |
| - | -  |   |  |
| - |    | 1 |  |
| - |    |   |  |
| - |    |   |  |
| - | S. | 2 |  |

#### If AUTO is missing

- Turn tractor off, kill battery isolator
- Unplug the auto hydraulics connector at the front of the spreader
- Start the tractor
- Move remote lever 3 forward for 5 seconds
- Turn tractor off, kill battery isolator
- Plug in the auto hydraulics connector
- Start the tractor, check the display shows AUTO

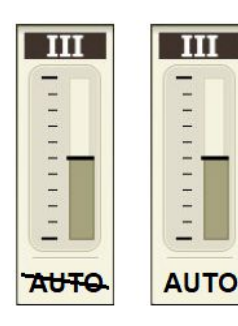

#### If AUTO is crossed out

- Quickly click the lever forward and release it
- The line should disappear
- Don't click too far forward, that will engage float

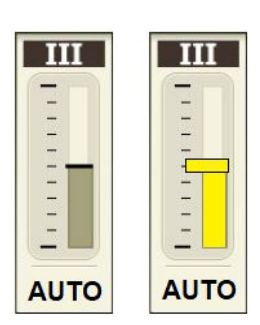

#### If AUTO is showing

- The hydraulics will run automatically when you start spreading
- Display will turn yellow when oil is flowing
- The tractor must be moving (this is a tractor safety feature, cannot be changed)

Quick Manual Test

- Drive the tractor slowly
- On the iPad go to MACHINE > CHECKS > BELT and send a Manual Command of 50

• Tap Cancel when done

#### AUTO Hydraulics Setup – CNH Tractors

- Connect the AUTO Hydraulics cable (WARNING: key and battery isolator must be off)
- · Connect the hoses to tractor remote number 3
- Set the hydraulic flow to 70%
- Push remote 3 forward slowly, belt must turn correctly (swap hoses if it turns backwards)

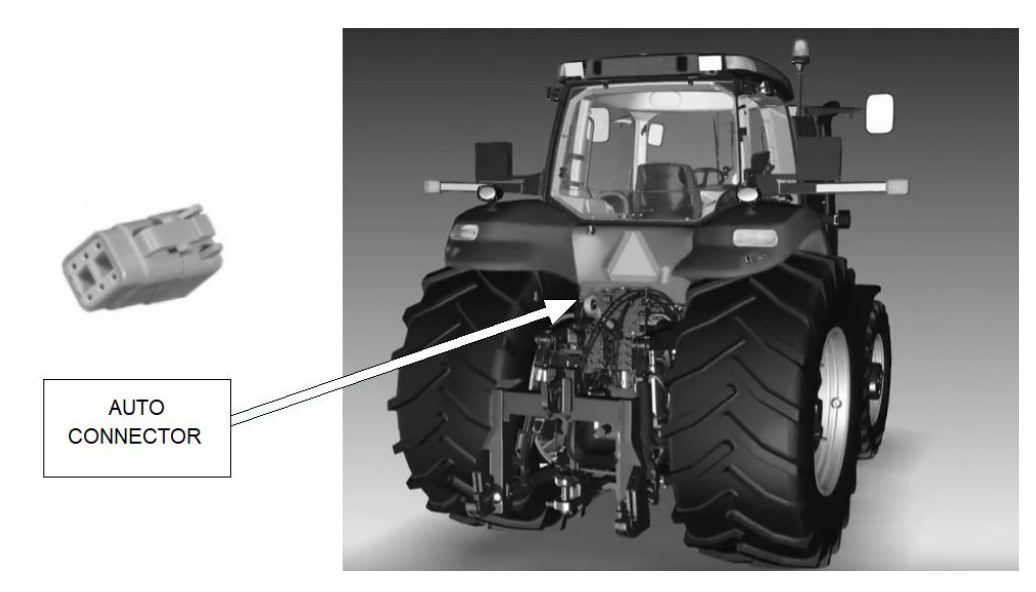

- Check the tractor cornerpost display shows AUTO 1 3
- If not, you need to activate AUTO mode
- Steps may be different for some tractors, please contact your tractor dealer Key off Press the PROG button, do not release it

Key on Wait 5 seconds Release PROG button Cornerpost shows CONFIG MENU Select AUX/HITCH/PTO option from the list Select EHR from the list (Electronic Hyd Controller) Select AUX SETUP from the list Set the SCRPR option to: 2 LASER Select EXIT

• Press button 3 to put the remote in auto mode

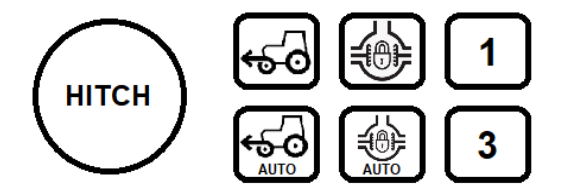

Quick Manual Test

- Drive the tractor slowly
- On the tablet go to MACHINE > CHECKS > BELT and send a Manual Command of 50
- Tap Cancel when done

#### **Fine Tune Hydraulic Belt**

- All tractors require fine tuning
- · Changing products may also require fine tuning
- On the tablet go to MACHINE > SETUP

| ∿            | Settings  | Hvdraulic Drive                                |                                                                                            | Adjust these settings<br>See helpful tips below |
|--------------|-----------|------------------------------------------------|--------------------------------------------------------------------------------------------|-------------------------------------------------|
| ٩            | Hopper    | 80                                             | Valve jump start 1 to 100                                                                  |                                                 |
| Λ1 N         | Hectares  | 30                                             | Valve speed 1 to 100                                                                       |                                                 |
| t0 <b></b>   | Ticotares | 60                                             | Valve damping 1 to 100                                                                     |                                                 |
| Ø            | Machine 🛖 | 20                                             | Green zone 1 to 100                                                                        |                                                 |
| (            | GPS       | Valve Jump Start - Ind<br>Valve Speed - How fa | crease this to make the belt start up quicker<br>st the valve reacts to rate/speed changes |                                                 |
|              |           | Valve Damping - Incre<br>Green Zone - The area | ease this to dampen the valve when it's close the targe                                    | et rate                                         |
| $\mathbb{N}$ | Device    |                                                |                                                                                            |                                                 |
|              |           |                                                |                                                                                            |                                                 |
| Hel          | pful Tips |                                                |                                                                                            |                                                 |

- Valve Jump Start
  - Used when you tap Spreading ON
  - Increase this if it takes too long for the belt to start turning
  - Decrease this if it jumps to a high rate, then slows down to the correct rate
- Valve Speed
  - The valve adjusts to match your speed and rate

A large number will make large adjustments to the valve, too big will make the rate jump up and down A small number will make small adjustments to the valve, too small will take a long time to reach the rate Increase this if it is very slow to reach the desired rate

Decrease this if the rate is hunting up and down, also increase the Valve Damping

Valve Damping

When it's close to the desired rate, the adjustments are dampened (they are very gentle) A large number will dampen more, if it's too large the valve won't adjust Increase this if the rate is hunting up and down, also decrease the Valve Speed

Green Zone

When the rate is in the green zone, the valve will stop adjusting

If the number is too large, it will stop before it reaches the target

If it's too small, it will never stop adjusting

Increase this if the rate adjust ok but overshoots the desired rate

Decrease this if the rate stops adjusting before it reaches the desired rate

#### Using Multiple Machines

When using multiple machines nearby, set different network names for each machine

- If an external GPS is installed, confirm it is connected, go to CHECKS > GPS
- · Then follow steps below

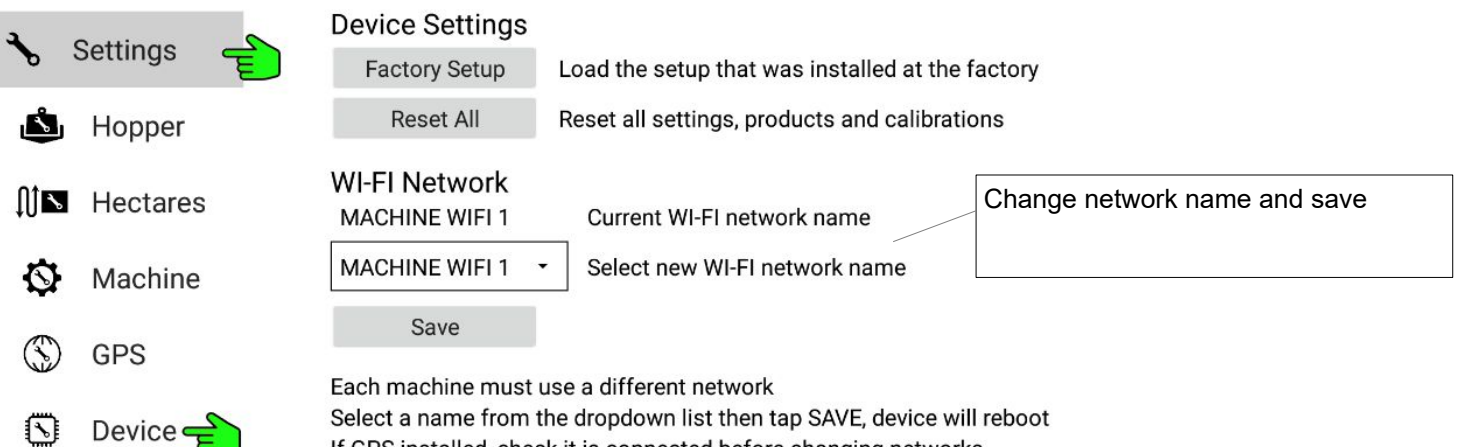

#### **Prescription Maps**

- Go to the app Main Menu
- Go to Maps page, and login with your i4M username and password

| ðŌ  | Work Screen |     |        |   |          |
|-----|-------------|-----|--------|---|----------|
| MAP | Maps        | MAP | Maps 💼 | ♠ | Home     |
| ∿   | Machine     | E   | Preset | ጸ | User 🗲   |
| (j) | About       |     |        | 夺 | Download |
| G   | Exit        |     |        |   |          |

- Dowload your maps
- · Select the map you want to use

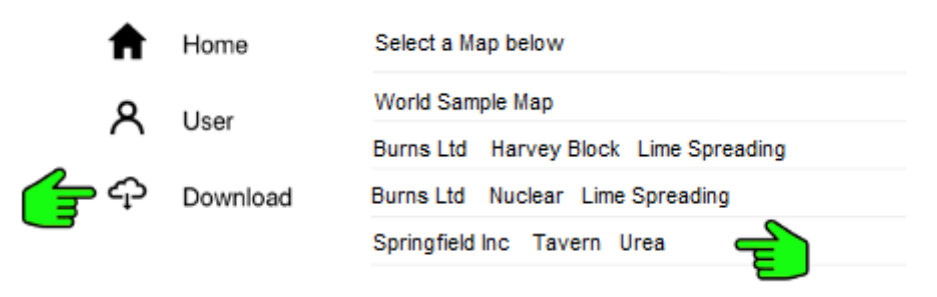

· Go to Work Screen, your map will be loaded

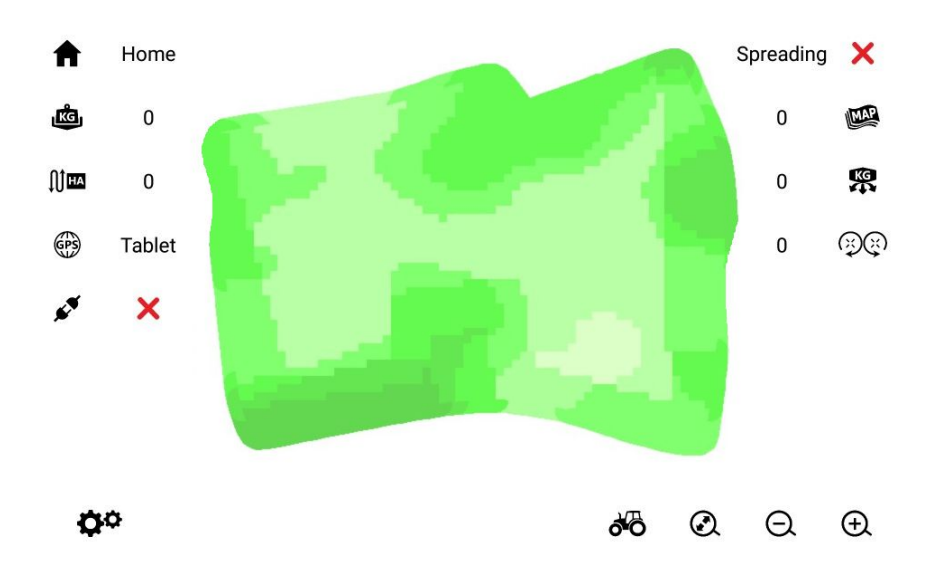